## Owa.ttk.ee VESTLUSTENA E-MAILIDE KUVAMISE VÄLJA- JA SISSELÜLITAMINE

## Kasutatav veebilehitseja on Firefox

1. Logi sisse owa.ttk.ee-sse. Tee üleval "Vestlused-sortimisalus: kuupäev" hiire parema klahviga klikk. Avaneb järgnev vaade:

| oder Outlook Web App                                    |                                                              |            |
|---------------------------------------------------------|--------------------------------------------------------------|------------|
| ⊕ uus<br>meilisõnum                                     | otsi meili ja inimesi<br>kõik lugemata mulle lipuga märgitud | Q          |
| ~~                                                      | SISENDKAUST VESTLUSED – SORTIMISALUS: KU                     | UPÄE₩      |
| ▶ Lemmikud                                              | ✓ SORTIMISALUS                                               | ► Â<br>:16 |
| ∡<br>∡ Sisendkaust                                      | saatja                                                       | 0<br>:48   |
| Simulatsioonik                                          | ۱. lipuga<br>suurus                                          |            |
| Üliõpilaste tööd<br>▶ Mustandid                         | • teema                                                      | :38        |
| Saadetud üksused <ul> <li>Kustutatud üksused</li> </ul> | ▶ manused                                                    | ≪5<br>:01  |
| Rämpspost [18]<br>RSS-kanalite tellimused               | JÄRJESTUS<br>vuusimad üleval<br>vanimad üleval               | መ<br>:52   |
|                                                         | VESTLUSED<br>i ✔ sees                                        | 0<br>:09   |
|                                                         | väljas                                                       |            |
|                                                         |                                                              |            |

2. Kui ei soovi, et samalt e-maililt saabunud kirjad kuvatakse vestlusena, siis vali "Väljas".

| o <mark>⊴</mark> Outlook Web App       |      |                  |                              |          |
|----------------------------------------|------|------------------|------------------------------|----------|
| ⊕ uus<br>meilisõnum                    | otsi | meili ja inimesi |                              | Q        |
|                                        | kõi  | k lugemata       | mulle lipuga märgitud        | _        |
| «                                      | SISE | NDKAUST          | VESTLUSED – SORTIMISALUS: KU | IUPÄE₩   |
| ▶ Lemmikud                             | ~    |                  | SORTIMISALUS                 | ▶ ^      |
|                                        |      |                  | r 🖌 kuupäev                  | :16      |
|                                        |      |                  | saatja                       |          |
| ▲ Sisendkaust                          |      |                  | adressaat                    | :48      |
| Simulatsioonik                         |      |                  | ן, lipuga                    |          |
| Üliõpilaste tööd                       |      |                  | suurus                       |          |
| Mustandid                              | •    |                  | teema                        | :38      |
| Saadetud üksused                       |      |                  | tüüp                         | _        |
| <ul> <li>Kustutatud üksused</li> </ul> |      |                  | manused                      | S<br>-01 |
| Märkused                               |      |                  | tähtsus<br>د                 | .01      |
| Rämnsnost [18]                         |      |                  | JÄRJESTUS                    | U        |
| PCC_kapalite tellimused                |      |                  | ✓ uusimad üleval             | :52      |
| Noo-Kanalite tellimüsed                |      |                  | vanimad üleval               |          |
|                                        |      |                  | VESTLUSED                    | 0        |
|                                        | Fill |                  | i <b>√</b> sees              | :09      |
|                                        |      |                  | väljas                       |          |
|                                        |      |                  |                              | 1        |
|                                        |      |                  |                              |          |
|                                        |      |                  |                              |          |